Step by Step Guide To Setting Up a Payment Plan

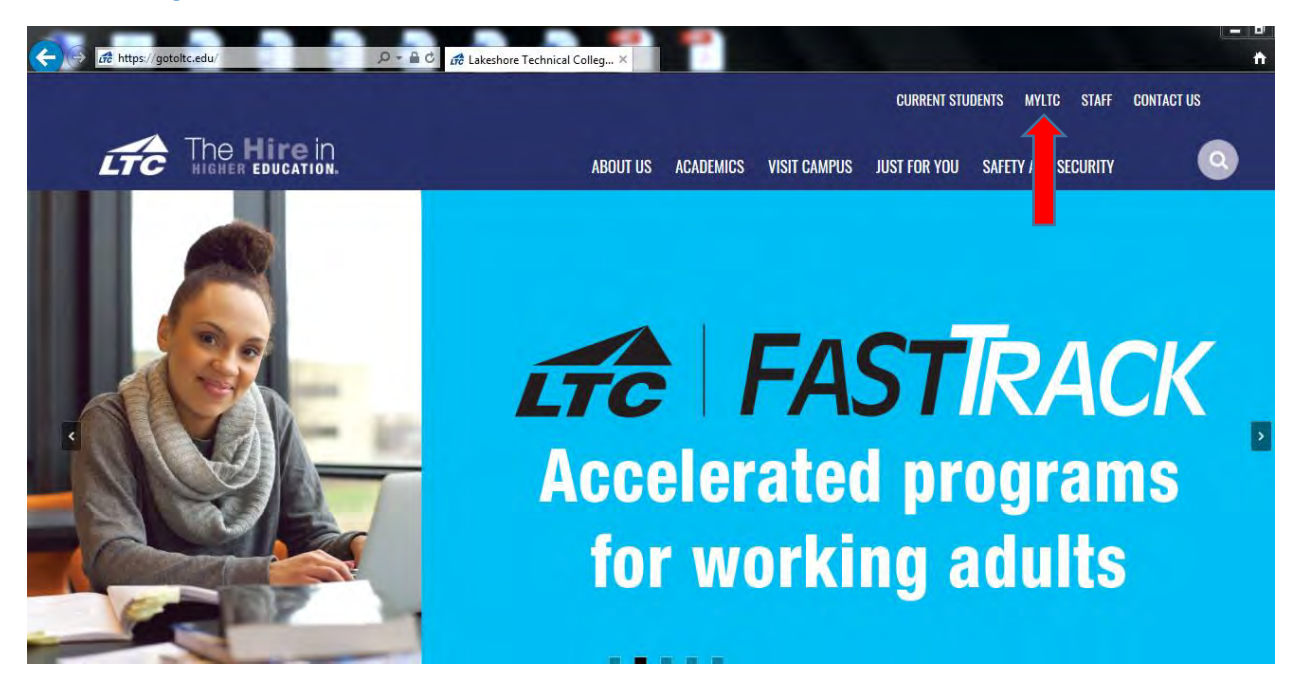

Go to <u>www.gotoltc.edu</u> and click on MYLTC.

Click on the Sign In tile.

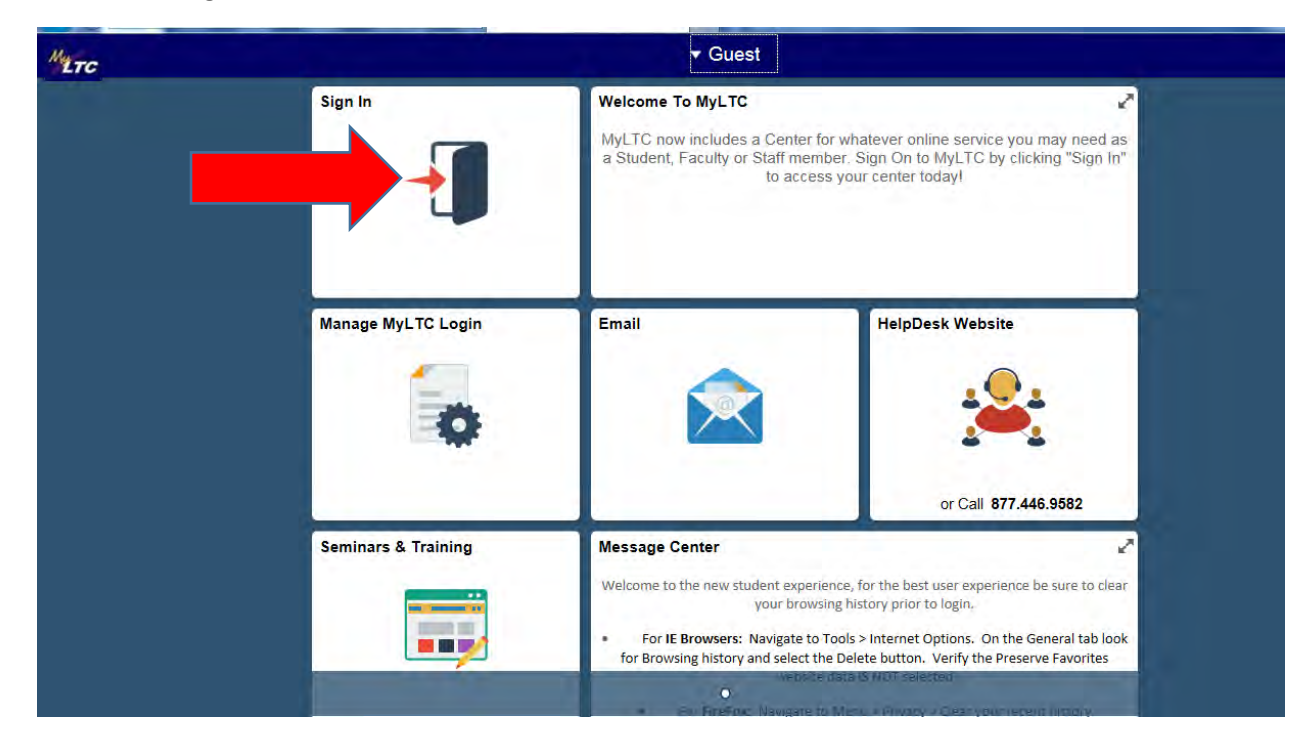

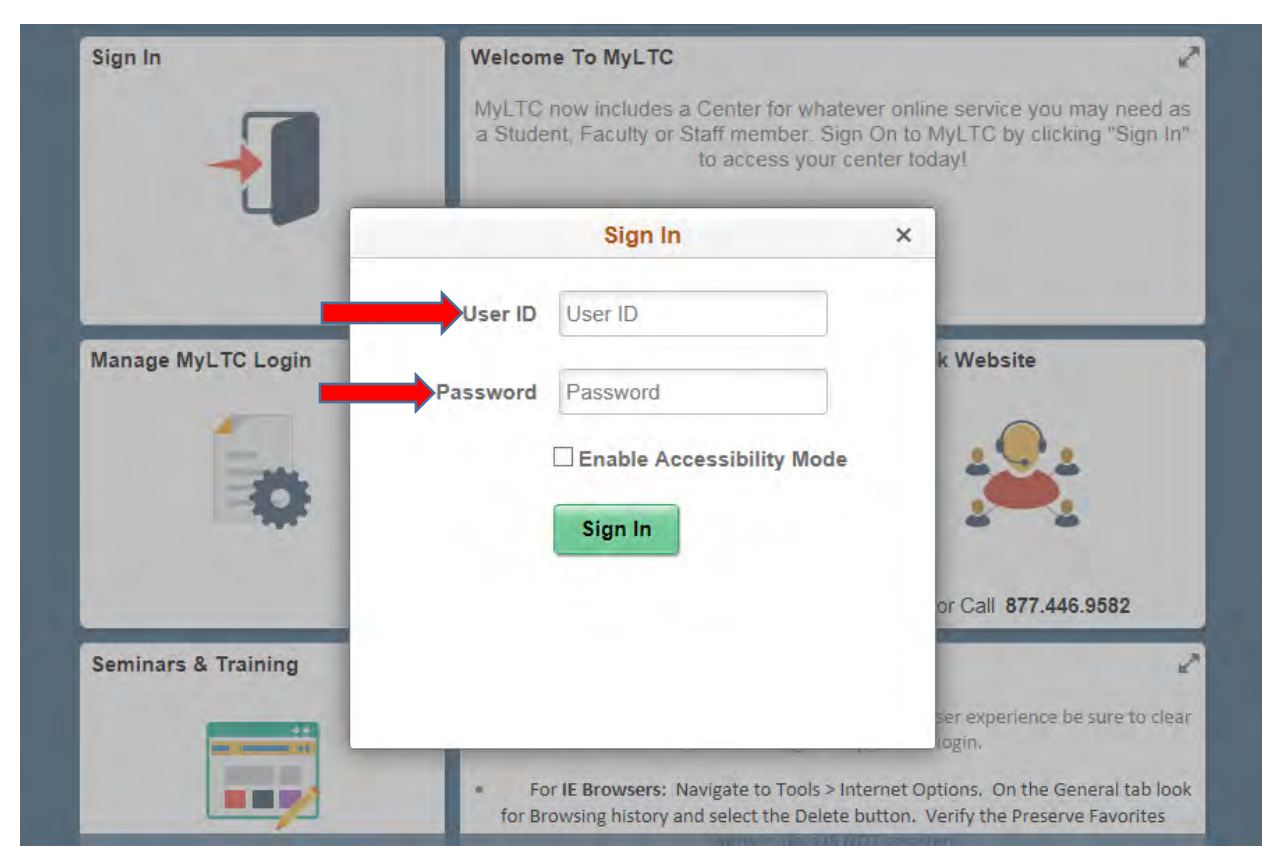

A box will pop up allowing you to enter your Student ID and Password.

Locate the eAccount Management tile and click on the tile.

| METC | ▼ Student Homepage |                                  |                                                           |                                                                                                    |  |  |  |  |  |
|------|--------------------|----------------------------------|-----------------------------------------------------------|----------------------------------------------------------------------------------------------------|--|--|--|--|--|
|      | Student Center     | Academic Records                 | Financial Account<br>You are not authorized for this page | View My Classes                                                                                                    |  |  |  |  |  |
|      | Profile            | Tasks                            | Seminars & Training                                       | eAccount Management                                                                                                    |  |  |  |  |  |
|      | Make a Payment     | 1 To Do's<br>Helpdesk Ext. 61767 | Order Official Transcript                                 | Message Center<br>Welcome to the new student experience,<br>for the best user experience be sure to<br>clear your browsing history prior to login.<br>For IE Browsers: Navigate to Tools<br>> Internet Options. On the General tab<br>look for Browsing history and select the |  |  |  |  |  |

A screen will appear where you must enter your Student ID Number and Password, then click Login.

| Students and Stan                                         | Welcome                                                                               |
|-----------------------------------------------------------|---------------------------------------------------------------------------------------|
| Student ID 99991111                                       | Welcome to Lakeshore Technical College Student Account Suite. This 24x7 service lets  |
| Number.                                                   | Students and their families view bins, make payments, and manage the student account. |
| Password:                                                 | guardians, or employers require student permission through the student's authorized u |
|                                                           | process. If you have any questions about the system, please send an e-mail to         |
| Login                                                     | studentolling@gotolic.edu.                                                            |
| Authorized Users                                          | Student Account Suite Features                                                        |
| Login for parents or others who have been granted access. | Student Account Center                                                                |
| Email:                                                    | Check your balance.                                                                   |
|                                                           | Make a payment towards your balance.                                                  |
| Password:                                                 | • View your payment history.                                                          |
|                                                           | <ul> <li>Store your payment methods for quick and easy payment.</li> </ul>            |
|                                                           | biological pagment methods for quick and easy pagment                                 |

To set up a payment plan for the semester, click on Payment Plans.

| My Account Make Payment                                                                                           | Payment Plans Rei   | unds Help                    |                      |                   |                    |
|----------------------------------------------------------------------------------------------------|---------------------|------------------------------|----------------------|-------------------|--------------------|
| Announcement                                                                                                    | To sign u           | o for direct deposit of your | refunds, complete    | your setup in the | My Profile Setup   |
| LTC has sent email bills to home and                                                                              | Refund A            | count Setup page.            |                      |                   | Authorized Users   |
| a balance as a reminder. Due date is<br>June 6,2018.                                                              | S nt Accou          | S It Account ID: xxxx1113    |                      | ID: xxxx1111      |                    |
| Anyone that has not made a<br>payment by the payment due date                                                     | B                   |                              |                      | \$1,000.00        | Payment Profile    |
| will get a \$30 late fee and is subject<br>to collections after 90 days.<br>A financial Coach is available to any |                     | View Activity En             | roll in Payment Plan | Make Payment      | Electronic Refunds |
| A financial Coach is available to any<br>student who is unable to make their<br>monthly payment. Please call      |                     |                              |                      |                   | •                  |
| 920.693.1109 for an appointment.                                                                                  | Statements          |                              |                      |                   |                    |
|                                                                                                    | Your latest eBill S | tatement<br>nent : \$400.00  |                      | View              |                    |

Click on the Enroll Now button.

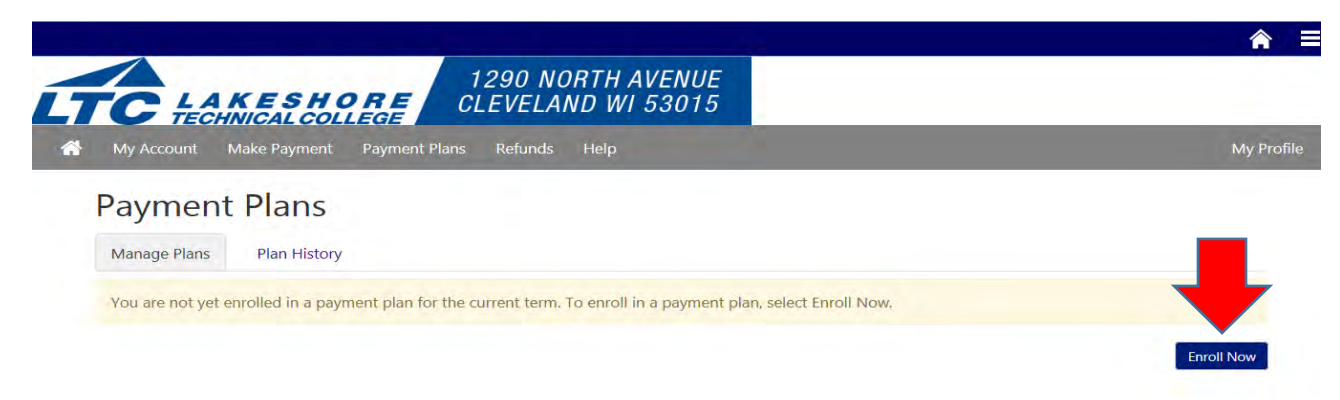

Select the term you want to set the payment plan up for from the drop down box.

| My Account Make Payment Payment Plans | Refunds Help |           | My Pr |
|---------------------------------------|--------------|-----------|-------|
| Payment Plan Enrollmont               | +            |           |       |
|                                       | -            |           |       |
| <b>B</b> — — —                        | <b>()</b>    | O         |       |
| lect                                  | Schedule     | Agreement |       |

In the case Summer 2018 is selected.

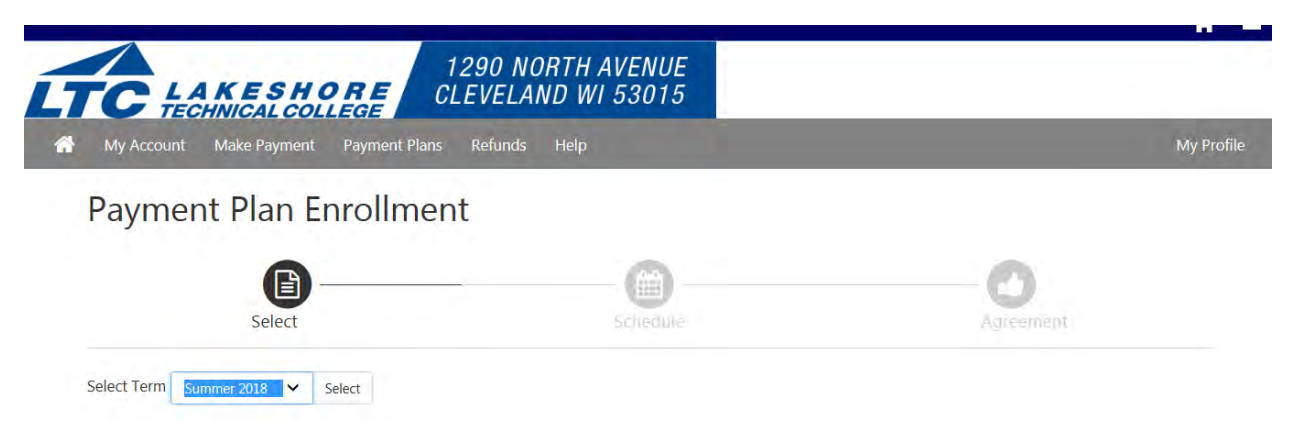

Click Select.

| 129<br>TC LAKESHORE<br>TECHNICAL COLLEGE | 0 NORTH AVENUE<br>VELAND WI 53015 |              |         |
|------------------------------------------|-----------------------------------|--------------|---------|
| My Account Make Payment Payment Plans Re | funds Help                        |              | My Prof |
| Payment Plan Enrollment                  |                                   |              |         |
| A                                        | 0                                 | 0            |         |
| Select                                   | Schedule                          | Agreen       | ient i  |
|                                          |                                   |              |         |
| Select Term Summer 2018 🗸 Select         |                                   |              |         |
| Select Term Summer 2018 Y Select         | Setup Fee                         | Installments | Action  |

## The payment plan information will appear.

| My Account                                                          | Make Payment                                            | Payment Plans                                 | Refunds                    | Help                                        |                              |                                                         |                                         |                                             | Му                            |
|---------------------------------------------------------------------|---------------------------------------------------------|-----------------------------------------------|----------------------------|---------------------------------------------|------------------------------|---------------------------------------------------------|-----------------------------------------|---------------------------------------------|-------------------------------|
| Payment                                                             | t Plan Er                                               | rollment                                      |                            |                                             |                              |                                                         |                                         |                                             |                               |
|                                                                     | Select                                                  |                                               |                            | Schedul                                     | e                            |                                                         |                                         | Agreement                                   |                               |
| Summer 201                                                          | 18 torm 118/                                            | 2 Part Paymor                                 | at Dlan                    |                                             |                              |                                                         |                                         |                                             |                               |
| Summer 20.                                                          | 10 tenn 1104                                            | 5 Fait Fayillei                               | it Fidii                   |                                             |                              |                                                         |                                         |                                             |                               |
| Please review<br>activity that is<br>your account.                  | your payment sch<br>more recent than                    | edule carefully befo<br>any billing stateme   | re completi<br>nt you migh | ing your enrollment<br>at have received. In | . Also, pleas<br>the Account | e note that amou<br>: Activity page , yo                | nts listed on<br>ou can review          | this page may inclu<br>v all recent charges | ude account<br>and credits to |
| Please review<br>activity that is<br>your account.<br>Eligible Char | your payment sch<br>more recent than<br>ges and Credits | edule carefully befo<br>any billing statement | re completi<br>nt you migh | ing your enrollment<br>It have received. In | . Also, pleas<br>the Account | e note that amou<br>t Activity page , yo<br>Payment Sch | nts listed on<br>ou can review<br>edule | this page may inclu<br>v all recent charges | ude account<br>and credits to |

Towards the bottom click on the Yes, I want to set up my payments. Let me choose the payment method that will automatically be used to make a payment on each due date. Then click Continue.

| Bulance: 2700                                                                                      |             | Setup fee will be waived if pa   | vments are sched | uled.      |
|----------------------------------------------------------------------------------------------------|-------------|----------------------------------|------------------|------------|
| Optional down payment 0.0                                                                          | 0           | Installment 1 6/6/18             | 0.00             | 333.33     |
|                                                                                                    |             | Installment 2 7/6/18             | 0.00             | 333.33     |
|                                                                                                    |             | Installment 3 8/6/18             | 0.00             | 333.34     |
|                                                                                                    |             | -                                | Total Amount I   | Paid: 0.00 |
|                                                                                                    |             | Total o                          | of installments: | 1,000.00   |
|                                                                                                    |             |                                  |                  |            |
| Set up Automatic Payments                                                                          |             |                                  |                  |            |
| If you choose to schedule your payments, your setup fee of \$25.00 will be waived.                 |             |                                  |                  |            |
| Would you like to set up payments to be made automatically on the dates shown                      | bove?       |                                  |                  |            |
| • Yes, I want to set up my payments. Let me choose the payment method that wi                      | automatica  | ally be used to make a payment o | n each due date. |            |
| <ul> <li>No, I don't want to set up payments. I will come back and make each payment of</li> </ul> | n or before | the due date.                    |                  |            |
|                                                                                                    |             |                                  | Back Cance       | Continue   |

From the drop down box, select the method of payment you would like to use for the automatic withdrawal of your payments and click Select.

| My Account Make Payment Pa                                                                                            | ayment Plans Refunds Help                                                                                                   |                                                                                                    |            | My Profile |
|----------------------------------------------------------------------------------------------------|----------------------------------------------------------------------------------------------------|----------------------------------------------------------------------------------------------------|------------|------------|
| Payment Plan Enro                                                                                                    | ollment                                                                                                    |                                                                                                    |            |            |
| <b>B</b>                                                                                                    |                                                                                                    |                                                                                                    | -0         |            |
| Select                                                                                                    | Schedule                                                                                                    | Payment                                                                                                    | Agreement  |            |
|                                                                                                    |                                                                                                    |                                                                                                    |            |            |
| The selected payment method w     You are responsible for making s     If installment amounts change du Select Method | ill be used to pay all future installment<br>rure that the payment method remains<br>ue to new charges or credits, the amou | s automatically on the date they are due.<br>valid for the duration of this payment plan.<br>Ints of scheduled payments will adjust accordingly.           |            |            |
| The selected payment method w     You are responsible for making s     If installment amounts change du Select Method | ill be used to pay all future installment<br>ure that the payment method remains<br>ue to new charges or credits, the amou  | s automatically on the date they are due.<br>valid for the duration of this payment plan.<br>Ints of scheduled payments will adjust accordingly.<br>Method | Debit Card | Select     |

Electronic Check - Payments can be made from a personal checking or savings account.

Enter your credit/debit card information or your checking account information and click continue.

| Select Method                                                                        |        |                      |        |          |
|--------------------------------------------------------------------------------------|--------|----------------------|--------|----------|
|                                                                                      | Method | Credit or Debit Card | ~      | Select   |
| Account Information                                                                  |        |                      |        | _        |
| * Indicates required fields                                                          |        |                      |        |          |
| *Card number: xxxxxxxxxxxxxxxxxxxxxxxxxxxxxxxxxxxx                                   |        |                      |        |          |
|                                                                                      |        |                      | Cancel | Continue |
|                                                                                      |        |                      |        |          |
| Electronic Check - Payments can be made from a personal checking or savings account. |        |                      |        |          |
| Debit and Credit Card - We accept the following credit and debit cards.              |        |                      |        |          |

You will be asked to enter additional information including your name and address and to also name your payment method then click Continue.

| Select Method                               |                   |                          |                      |        |          |
|---------------------------------------------|-------------------|--------------------------|----------------------|--------|----------|
|                                             |                   | Method                   | Credit or Debit Card | ~      | Select   |
| Account Information                         |                   | *Save payment method as: | LTC Pay Plan Met     | hod    | ×        |
| * Indicates required fields                 |                   | (coumple my createdra )  |                      |        |          |
| *Card account number:                       | xxxxxxxxxxx1111   |                          |                      |        |          |
| *Name on card:                              | LTC Student       |                          |                      |        |          |
| *Card expiration date:                      | 05 2019 2019      |                          |                      |        |          |
| *Card Verification Value:<br>(View example) | 815               |                          |                      |        |          |
| Cardholder Billing Information              | on                |                          |                      |        |          |
| □ International Address?                    |                   |                          |                      |        |          |
| Cardholder Billing Informati                | on                |                          |                      |        |          |
| □ International Address?                    |                   |                          |                      |        |          |
| *Billing address:                           | LTC Student       |                          |                      |        |          |
| Billing address:                            | 1290 North Avenue |                          |                      |        |          |
| *City:                                      | Cleveland         |                          |                      |        |          |
| *State/Province:                            | Wisconsin (WI)    |                          |                      |        |          |
| *Postal Code:                               | 53015             |                          |                      |        | ➡        |
|                                             |                   |                          | Back                 | Cancel | Continue |

If further assistance is needed, please call Gwen at 920.693.1138 or Amy at 920.693.1351 in the LTC Student Billing Department.